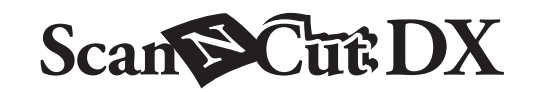

**JA** ラインストーンスターターキット

#### 安全にお使いいただくために

▲ 警告

- このキットには、多くの小さな部品が含まれています。小さな部品を誤って飲み込むと窒息するおそれがあります。お子様の手の届かないところで保管・使用してください。
- アイロン接着直後の転写シートおよびラインストーンには触れないでください。やけどをするおそれがあります。

#### 使用上の注意

- カッティングマシンの使用方法は、マシン本体の取扱説明書をご覧ください。
- テンプレートシート、転写シートおよび台紙は折り曲げないでください。
- ラインストーンを貼りつけた布を洗濯するときは、裏返して洗ってください。また、洗濯機を使用するときは洗濯ネットを 使用してください。乾燥機は使用しないでください。
- 素材、接着条件、使用状況によっては、ラインストーンが布から剥離することがあります。
- 直射日光のあたる場所、高温多湿の場所で保管しないでください。
- この説明書の記載内容は、予告なしに変更することがあります。
- 本書に記載されている製品の画面は、実際のものと異なることがあります。

キットを開封後、付属品を確認してください。付属品は紛失しないように箱に入れて保管してください。

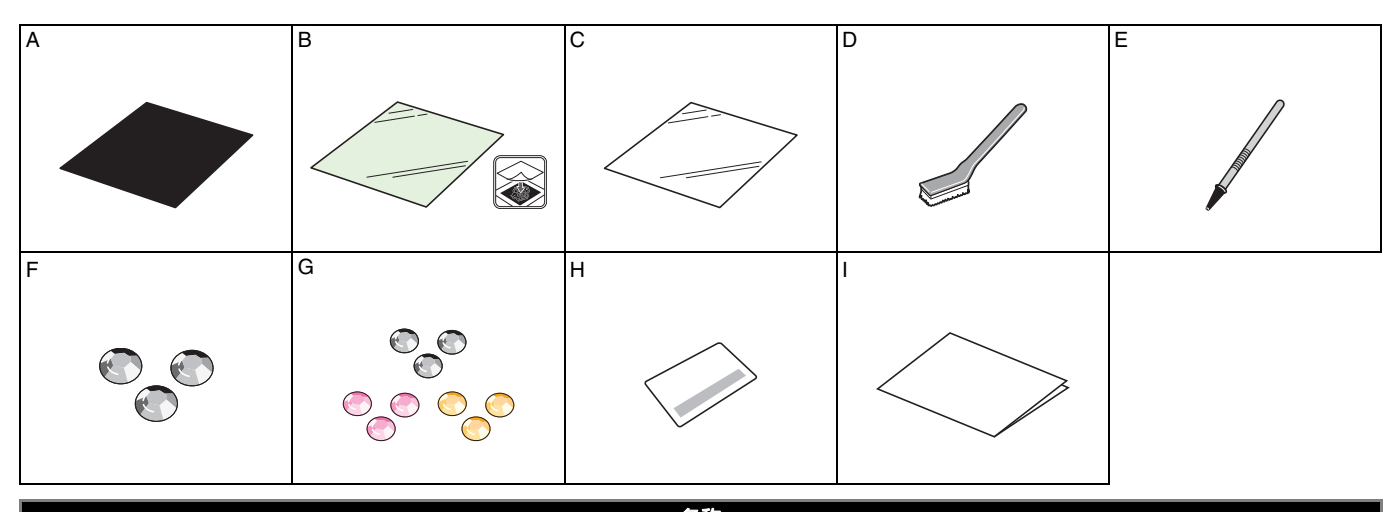

| 2. 二、二、二、二、二、二、二、二、二、二、二、二、二、二、二、二、二、二、二、 |                                                                                               |  |
|-------------------------------------------|-----------------------------------------------------------------------------------------------|--|
| A                                         | テンプレートシート <sup>*1</sup> (黒) 12" × 12" (305 mm × 305 mm)                                       |  |
| В                                         | 転写シート <sup>*1</sup> 12" × 12" (305 mm × 305 mm)                                               |  |
| С                                         | 台紙(再利用可)( 白)12" × 12" (305 mm × 305 mm)                                                       |  |
| D                                         | ポジショニングブラシ                                                                                    |  |
| E                                         | ラインストーン ピックアップツール                                                                             |  |
| F                                         | ホットフィックスラインストーン <sup>*2</sup> , SS20 (4.6 - 4.8 mm) : クリア 約 50 個                              |  |
| G                                         | ホットフィックスラインストーン <sup>*2</sup> , SS10 (2.8 - 2.9 mm): クリア 約 800 個 , イエロー 約 300 個 , ピンク 約 300 個 |  |
| Н                                         | CanvasWorkspace ラインストーン機能用認証カード                                                               |  |
| I                                         | ご案内                                                                                           |  |

- \*1 これらの付属品は消耗品です。使い切った後は、別売品の CARSSH1 (テンプレートシートと転写シートのセット) または CARSTS1 (転写シートのみ) をご購入ください。別売品の購入に関しては、本製品をお買い上げの販売店にお問い合わせ ください。
- \*2 ラインストーンは市販品も使用できます。購入の際は、"ホットフィックス"タイプをお選びください。他のタイプは使用 できません。また"ホットフィックス"タイプでも使用できない場合があります。

### CanvasWorkspace でラインストーン機能を認証する

CanvasWorkspace を使用して、ラインストーン用の模様を準備します。CanvasWorkspace には、すぐにお使いになれるライン ストーン用の模様が内蔵されています。また、オリジナルの模様を作ったり、編集したりすることができます。

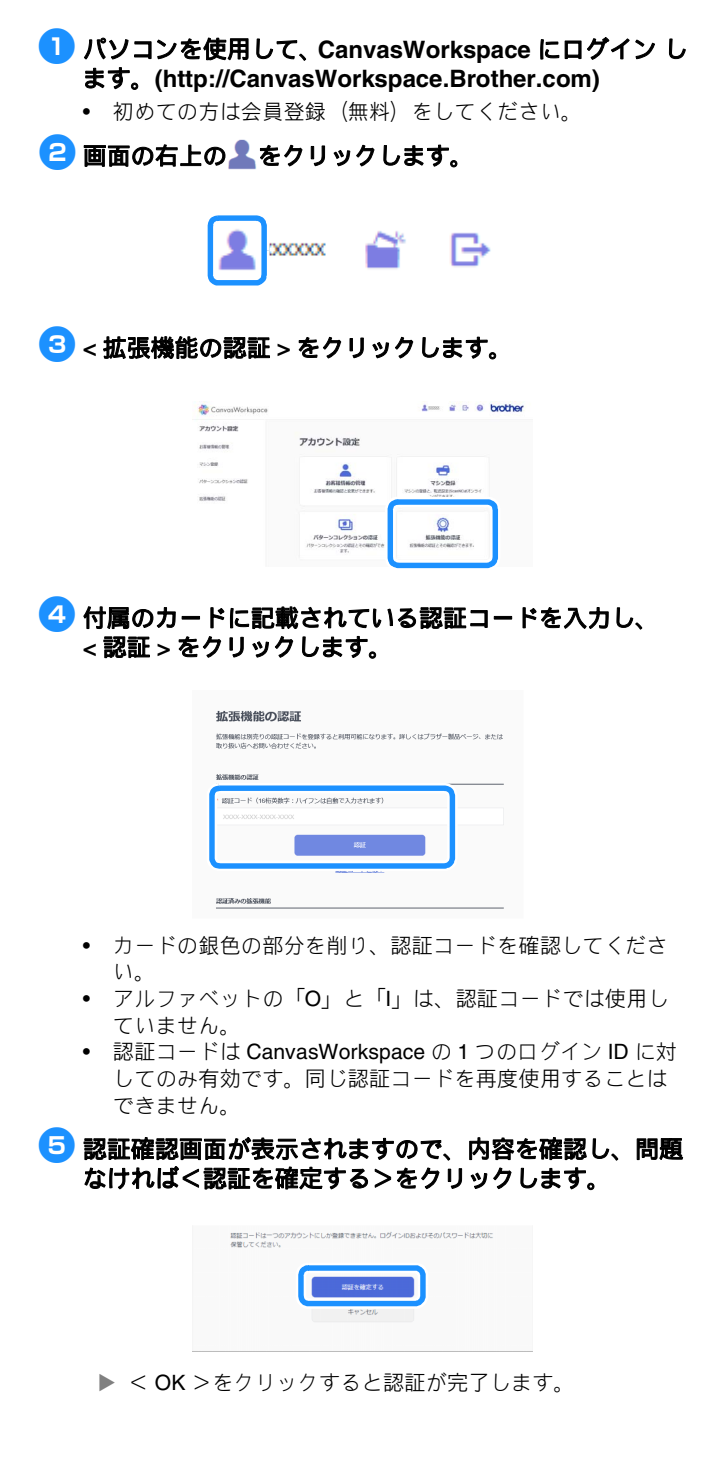

## ラインストーン機能を使用する

ラインストーン機能が認証された後に、画面右上の?をクリックして、ラインストーン機能のヘルプを選択すると、使用方法を 確認することができます。

CanvasWorkspace からラインストーン模様をダウンロードし、マシン本体で模様を呼び出して、カットします。

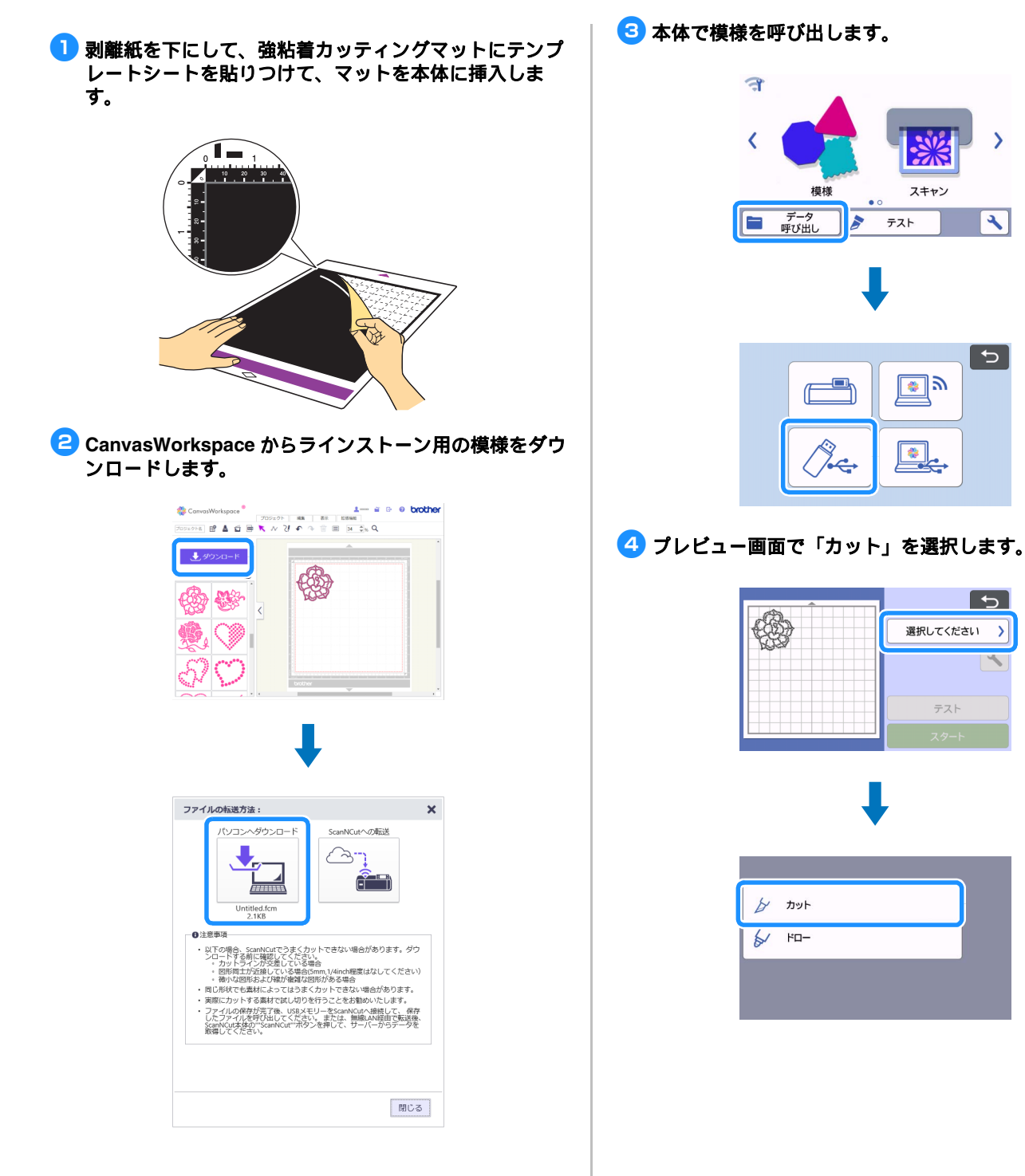

>

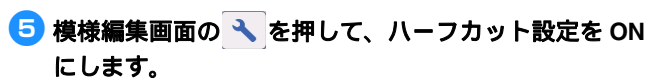

ハーフカット機能は自動調整用替え刃ホルダーが装着されている場合のみご利用できます。

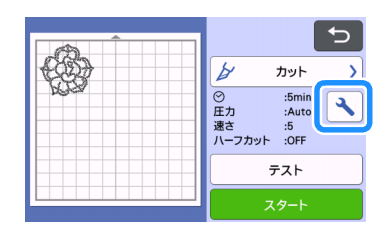

| 切り込み量    | 1.0mmずつ <b>く</b> ト |    |
|----------|--------------------|----|
| ハーフカット   | ON OFF             | ~  |
| (ハーフカット) |                    | ~  |
|          |                    | ОК |

⑤「テスト」キーを押して、自動調整用替え刃ホルダー(黒色)で、試し切りの模様をカットします。

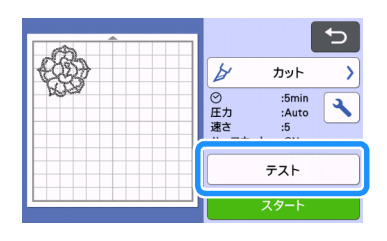

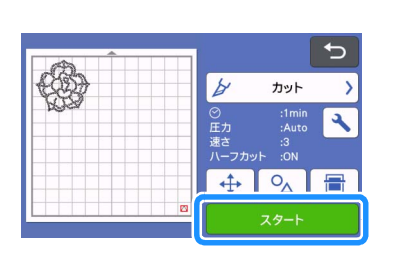

テンプレートシートの剥離紙が切られている場合は、 ハーフカットの圧力を下げて調整してください。

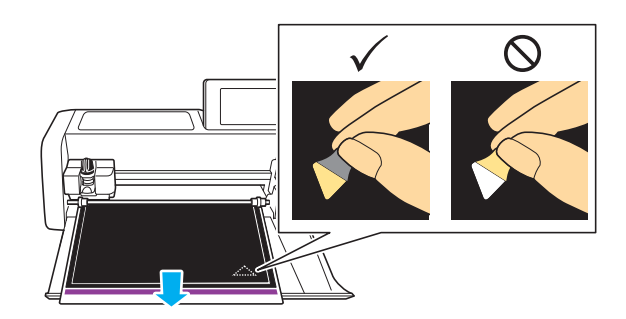

- 3 試し切り模様が正しくカットされていたら、「スタート」 キーを押して、ラインストーン模様をカットします。
  - テンプレートシートにローラーの跡がつくことがあります が、品質に影響はありません。

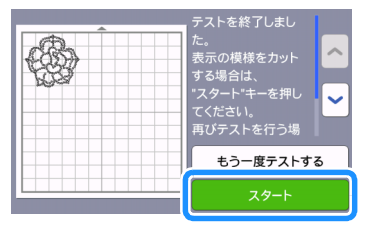

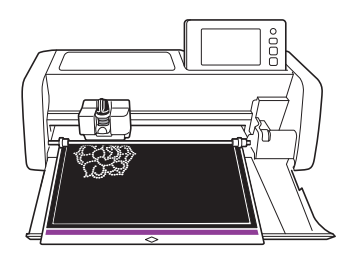

ラインストーン模様のカットが完了したら、マットを排出し、テンプレートシートをマットから剥がします。 模様の外周よりひと周り大きくテンプレートシートを切ります。

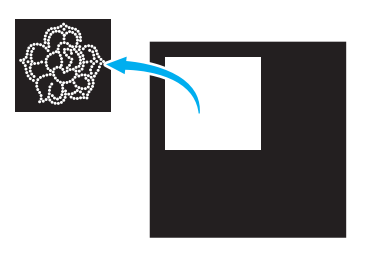

- ランプレートシートを平らな台の上に置いて、水平方向に剥離紙をすばやくはがします。
  - カットされたテンプレートシートが剥離紙に貼りつきます。
  - カットされたテンプレートシートがすべて剥離紙に貼りついていない場合は、テンプレートシートの裏面から千枚通しのような先のとがったものを使って、穴をくり抜いてください。
  - 穴を表面からくり抜かないでください。接着面同士が貼り つくことがあります。

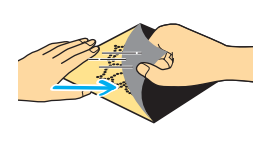

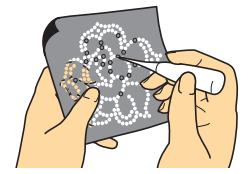

🕕 台紙の光沢面を上にして、箱の内側に敷きます。

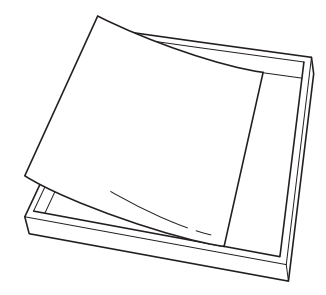

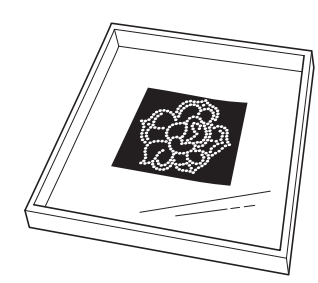

#### 13 模様の上に、必要な数よりも少し多いラインストーンを 置いて、ポジショニングブラシを使用して並べます。

- ブラシは円を描くように、優しく動かしてください。
  ブラシでラインストーンを穴に入れにくいときは、ライン ストーンピックアップツールを使用してください。ピック アップツールの先端をラインストーンに垂直に押し当てて 持ち上げ、穴に置きます。ピックアップツールを横方向に ずらして、ラインストーンをツールの先端からはなします。
- ピックアップツールを使用する前に、シリコン部がツールの奥まで挿入されていることを確認してください。シリコン部が汚れているとラインストーンがつきにくいことがあります。乾いた布で汚れをふきとってください。
- SS10より大きいラインストーンを穴に配置するときは、一 つずつ並べてください。
- SS10 と SS20 両方のラインストーンを使用する模様の場合は、SS10 のラインストーンを先に置いてください。

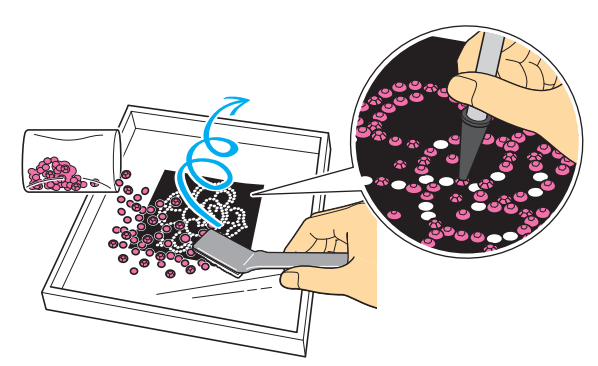

# 14 ラインストーンをすべての穴の上に置いたら、転写シートを模様より少し大きめに切り、剥離紙をはがして、ラインストーンの上から貼りつけます。

 転写シートからラインストーンがはがれないように、強く 手で押しつけてください。

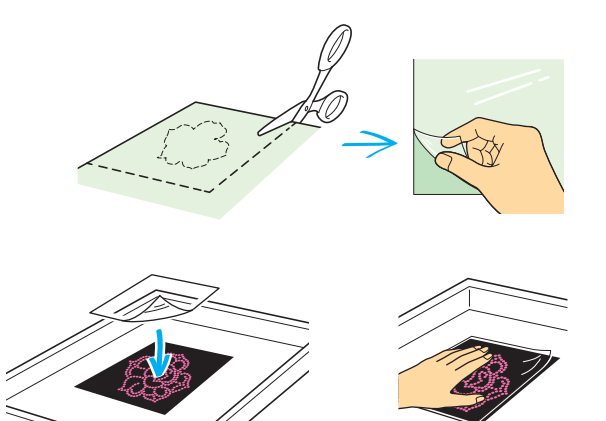

15 転写シートにラインストーンが貼りついていることを確認したら、ゆっくりとテンプレートシートから転写シートをはがします。その後、ラインストーンが貼りつけられた転写シートを、布の上に置きます。

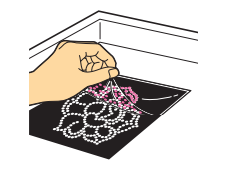

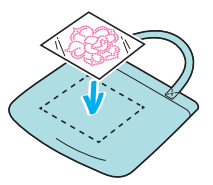

- 16 転写シートを置いた布の下と上に当て布を置いて、中温 (140~160℃)に設定したアイロンで、当て布の上か ら 45~60秒間しっかりと押さえつけます。
  - 標準の硬さのアイロン台を使用してください。クッション 性のある布を下に置くと、ラインストーンが接着しやすく なります。

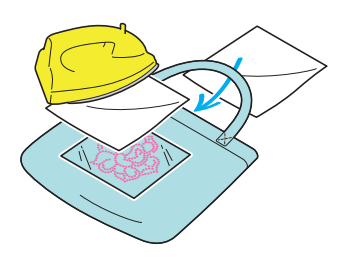

- アイロンをかけた後、上下の当て布を取り外し、ライン ストーンが布に貼りついていることを確認しながら転写 シートをゆっくりはがします。
  - 転写シートをはがす前に、アイロンの熱が冷めたことを確認してください。
  - 転写シートをはがした後、ラインストーンの接着が弱い場合はラインストーンの上に当て布を置いて、再びアイロンでラインストーンを押さえてください。

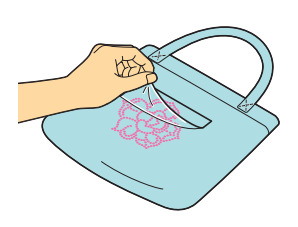

# Č Note

 穴のあいたテンプレートシートは、粘着力を保つために、 粘着面を剥離紙に貼りつけて保管してください。このと き、剥離紙についている余分なテンプレートシートをスパ チュラで取り除いてください。